# คู่มือการใช้งาน ระบบลงทะเบียนอีเมล @pcru.ac.th

สำนักวิทยบริการและเทคโนโลยีสารสนเทศ มหาวิทยาลัยราชภัฏเพชรบูรณ์

https://miscenter.pcru.ac.th/google\_v2

# การเข้าสู่ระบบ

- นักศึกษา/อาจารย์ใช้ชื่อผู้ใช้งาน และรหัสผ่านของ ระบบทะเบียน และวัดผล
- บุคลากรใช้ชื่อผู้ใช้งาน และ รหัสผ่านของ ระบบสารสนเทศ เพื่อการบริหารและการจัดการ (PMIS)

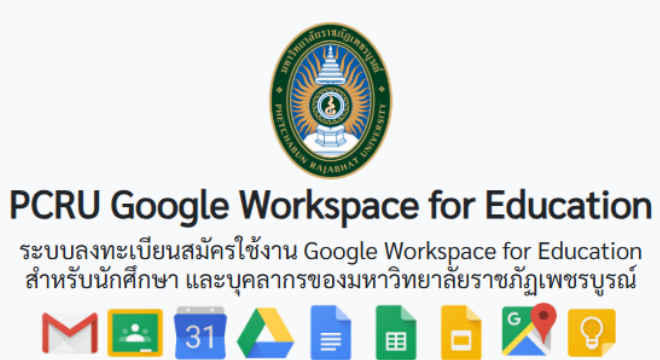

แจ้งปัญหาการใช้งานได้ที่ 🛃 สำนักวิทยบริการฯ มหาวิทยาลัยราชภัฏเพชรบูรณ์

#### เข้าสู่ระบบ

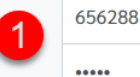

- นักศึกษา/อาจารย์ใช้ชื่อผู้ใช้งาน และรหัสผ่านของ ระบบทะเบียนและวัดผล - บุคลากรใช้ชื่อผู้ใช้งาน และรหัสผ่านของ ระบบ

สารสนเทศเพื่อการบริหารและการจัดการ(PMIS)

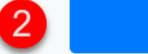

ลงชื่อเข้าใช้

#### สถิติผู้เยี่ยมชมเว็บไซต์

| วันนี้      | 22     |
|-------------|--------|
| เมื่อวานนี้ | 28     |
| เดือนนี้    | 2,518  |
| ปีนี้       | 3,394  |
| ทั้งหมด     | 13,387 |
|             |        |

### การลงทะเบียน

เมื่อเข้าสู่ระบบแล้ว คลิกที่ "ฉันยังไม่มีบัญชี" เพื่อเข้าสู่หน้าจอลงทะเบียน

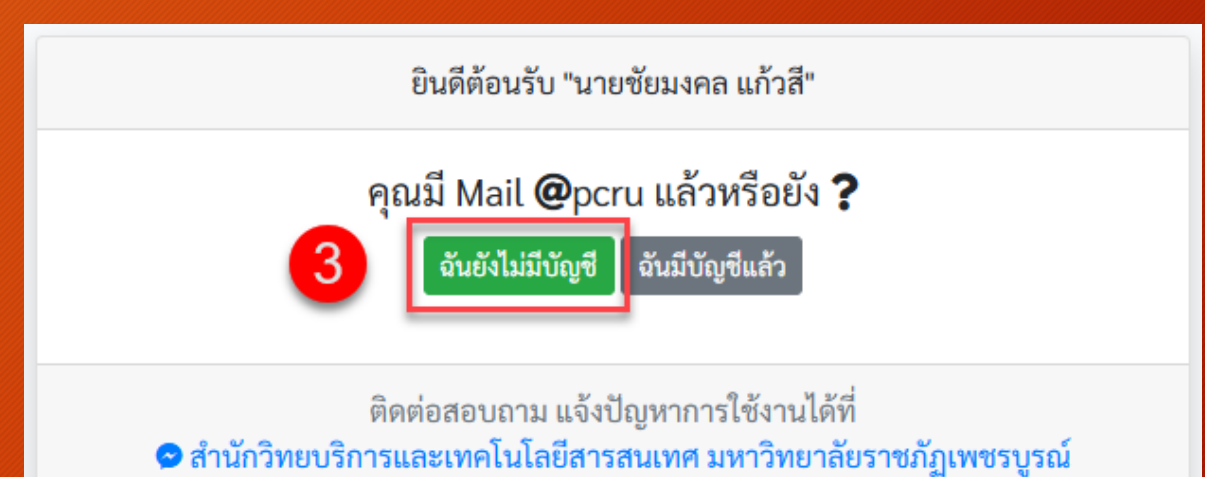

### การลงทะเบียน (ต่อ)

ตรวจสอบ ชื่อ-สกุล ว่าถูกต้อง หรือไม่ หากไม่ถูกต้องสามารถ แก้ไขได้ในขั้นตอนนี้ และกำหนด รหัสผ่านอีเมลที่ต้องการ(อย่าง น้อย 8 ตัวอักษร) จากนั้นคลิกที่ "สร้างบัญชี"

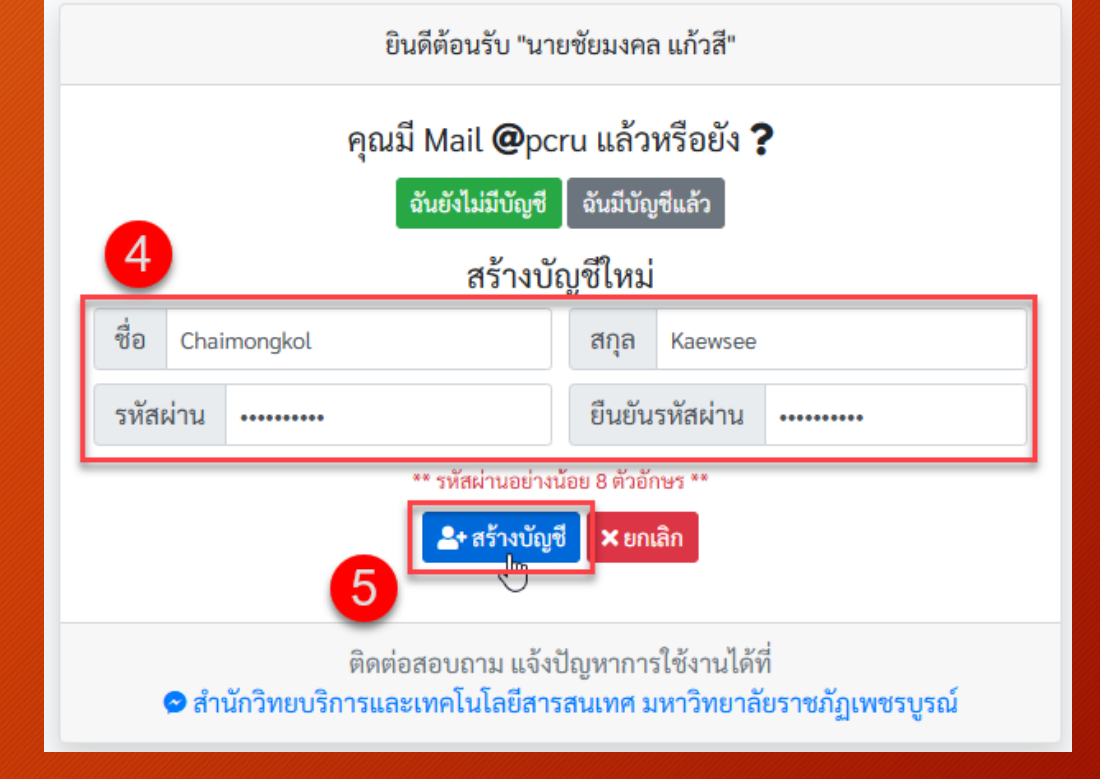

## เสร็จสิ้นการลงทะเบียน

หลังจากระบบสร้างอีเมลแล้ว จะ แสดงที่หน้าจอดังภาพ ท่าน สามารถเข้าใช้งานได้ทันที หลังจากลงทะเบียนอีเมลแล้ว

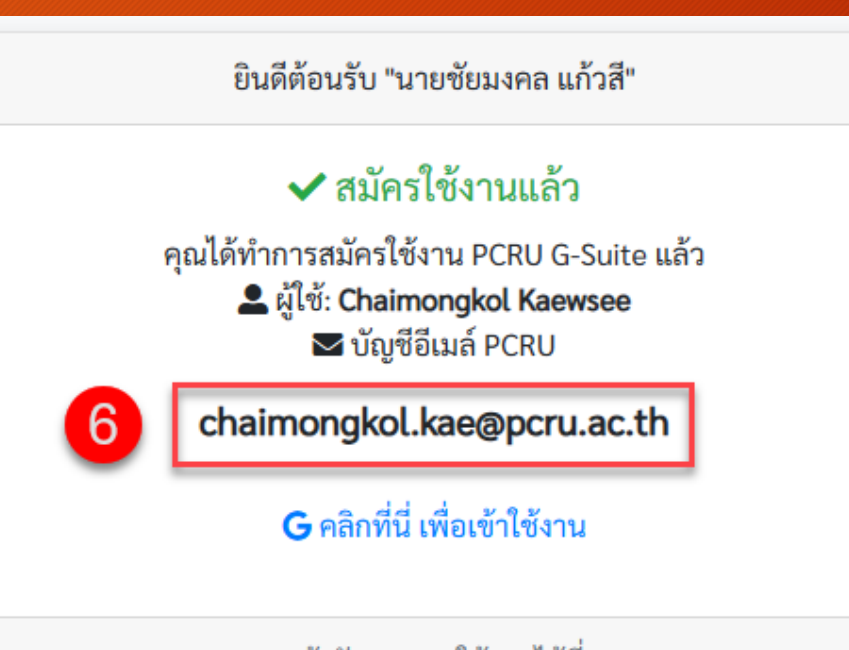

แจ้งปัญหาการใช้งานได้ที่ 🖪 สำนักวิทยบริการและเทคโนโลยีสารสนเทศ มหาวิทยาลัยราชภัฏเพชรบูรณ์